## Регистрация и заявка на ЧМ-2015

Процесс регистрации на ЧМ-2015 состоит из 2-х частей:

1. Сначала создается ваш аккаунт (ваша учетная запись в базе данных FINA). Возможно, она будет использоваться и в дальнейшем при регистрации на другие чемпионаты, проводимые FINA.

2. Затем проводится процесс вашей регистрации и заявки именно на ЧМ-2015. Рассмотрим эти действия подробно.

## 1. Создание аккаунта в БД FINA

<u>Логином</u>, то есть вашим именем в БД FINA будет ваш электронный адрес. Эл.почта необходима, т.к. на нее потом будут приходоить все регистрационные документы. Если у вас еще нет электронного почтового ящика – заведите его.

<u>Пароль</u> на вход вы придумаете сами. Делайте его мнемоничным для себя и обязательно запишите где-нибудь (так же как и эл.адрес).

1.1. Заходите по этой <u>ссылке</u>, выбираете «Семья FINA», нажимаете <u>«Перейти в</u> <u>систему аккредитации GMS FINA»</u>

1.2. На странице «GENERAL MANAGEMENT SYSTEM» выбираем кнопку «Create account» («Создать аккаунт»).

1.3. Открывается страница «Create account». Заполняем:

**E-mail** – ваш эл.адрес

Category – выбираем «Masters – athlete»

**Password** – заполняем паролем (лучше тем же, что у вашего почтового ящика, чтобы не путаться потом)

Confirm password – повторяем пароль

Нажимаем кнопку «Create account». Если все верно, появляется надпись «Check your mail-box» (Проверьте ваш почтовый ящик).

1.4. Заходим в свой почтовый ящик, открываем письмо от

aquaticsdb@fina.org, в котором кликаем по приведенному там адресу для подтверждения регистрации вашего аккаунта.

- 1.5. Появляется страница с шапкой «Account activated» (Аккаунт активирован) и предлагается зайти в него. Логин уже заполнен, остается заполнить пароль из п.1.3., поставить птички в двух остальных полях и нажать кнопку «Login».
- 1.6. Дальше нужно заполнить ваши данные так называемый профиль. Нажимаем кнопку "Go to profile".
- 1.7. Открывается вкладка "My profile" (Мой профиль). Заполняем:

Accreditation Photo (Фото для акредитации). С помощью кнопки "Choose" указываем на файл с фотографией на своем компьютере. Это должен быть файл типа .jpg (цветная картинка) размером не больше 1мб и разрешением не ниже 425х566 пикселей, в общем-то самое обычное фото. Если такого у вас нет, сфотографируйтесь на загран.паспорт и возьмите на флешке файл с фото.

Given name(s) (Exactly as in Passport) (Имя) – ваше имя (на латинице!)

Family name(s) (Exactly as in Passport) (Фамилия) – ваша фамилия (на латинице!)

Preffered Given name(s) – то же, что в Given name

Preffered Family name(s) – то же, что в Family name

Title (Титул) – выберите "Mr" или "Mrs" («мистер» или «миссис»)

Gender (Пол) – выберите "Male" (мужской) или "Female" (женский)

Date of birth (Дата рождения) – в формате ДД-ММ-ГГГГ

Country of birth (Страна рождения) – выберите Russia

Нажимаем кнопку "Save" (Сохранить) в левом верхнем углу экрана.

1.8. Открываем вкладку "Contact" (Контактные данные). Заполняем по-английски: («скушает» любые значения)

Street – ваша улица

House number – номер дома

Name of place – номер квартиры

City – город

Zip code (Postal code) – почтовый индекс

Region/State/Province (область/штат/провинция) – ваша область

Country (страна) – выбираем Russia

**Cell phone** (мобильный телефон) – ваш номер, начиная с +7 вместо 8 (код России)

Нажимаем кнопку "Save" (Сохранить) в левом верхнем углу экрана.

1.9. Открываем вкладку "Travel documents" (Проездные документы). Речь идет о РОССИЙСКОМ паспорте.

Нажимаем кнопку "Add travel document" (Добавить документ)

Scan of travel document (Копия документа) - С помощью кнопки "Choose" указываем на файл с копией паспорта на своем компьютере.

Туре (тип документа) – выбираем "Passport"

Name (название документа) – набираем "My passport"

Document number (Номер документа) – пишем серию и номер паспорта

Document nationality (Гражданство по документу) – выбираем "Russia"

Country of issue (Выдавшая документ страна) - выбираем "Russia"

Issue date (Дата выдачи) – указываем дату выдачи паспорта

Expiration date (Дата истечения срока действия) – указываем. Если паспорт бессрочный – указываем 31.12.2099г.

Issuer (Кто выдал) – пишем просто UVD

Series (Серия) – повторяем серию паспорта

Нажимаем кнопку "Save" (Сохранить) в левом верхнем углу экрана.

1.10. Открываем вкладку "Club affiliation" (принадлежность к клубу). Заполняем:

**Masters license Number (**номер лицензии "Мастерс») – ваш идентификатор в ФПМ (ID).

Masters license (копия лицензии «Мастерс») – можно не заполнять.

Нажимаем кнопку "Save" (Сохранить) в левом верхнем углу экрана.

- 1.11. Получаем извещение "Your profile is complete, you can register to events now" (Ваш профиль заполнен, теперь вы можете регистрироваться на дистанции).
- Нажатием кнопки "Go to events tab" переходим на вкладку "Events" (События, то есть соревнования и дистанции)

## 2. Регистрация на ЧМ-2015 и дистанции

- 2.1. Открывается вкладка "Events" (События). Нажимаем справа кнопку "Details" (Подробнее).
- 2.2. Открывается вкладка "Registration" (Регистрация на этот раз на ЧМ-2015). Ставим «птичку» в поле "I accept the events terms and conditions" («Я принимаю термины и условия регистрации»). Нажимаем кнопку "Registration" (Регистрация).
- 2.3. Открывается страница регистрации. Заполняем:

Local Given Name - (Местное написание имени) - ваше имя по-русски

Middle Name - (Отчество) - ваше отчество по-русски

Preffered Middle Name - то же, что в Middle Name

Local Middle Name - то же, что в Middle Name

Local Family Name - (Местное написание фамилии) - ваша фамилия по-русски

Region of birth (Регион рождения) - Область рождения по-русски

District of birth (Район рождения) - Район рождения по-русски

Place of birth (Место рождения) - Место рождения по-русски

Job Title (Должность на работе) - по-русски. Можно - «пенсионер»

Place of Work (Место работы) - по-русски. Можно «нет»

Country of Birth (Страна рождения) - выбираем "Russia"

Нажимаем кнопку "Save" (Сохранить) в левом верхнем углу экрана - на всякий случай, чтобы не потерять заполнение полей.

2.4. Выбираем вид спорта - ставим «птичку» в поле "Swimming" (Плавание).

В открывшемся рядом поле "Select club" набираем несколько английских букв названия своего клуба. Подтверждаем выбор.

2.5. В поле "Travel Document" должны появиться значения, указанные для паспорта при заполнении профиля в п.1.9. Если их нет, нажимаем кнопку "Copy from person" (Скопировать из профиля).

Нажимаем кнопку "Finish registration" (Завершение регистрации).

2.6. Открывается вкладка оплаты регистрационного взноса (\$60).

Показывается номер платежного поручения, дата и данные плательщика.

Нажимаем кнопку "Рау" (Оплата).

2.7. Выбираем тип банковской карты, указываем ее номер, срок действия и код. Нажимаем кнопку "Pay" (Платить). Получаем и отправляем пароль на оплату.

После прохождения оплаты оказываемся на предыдущем экране.

2.8. Нажимаем название вкладки "Sport Entries" (Спортивные виды). Нажав справа кнопку "Select events" (Выбор событий, то есть дистанций), выбираем нужную дистанцию. Названия стилей плавания по-английски:

Freestyle - вольный стиль

- Backstroke на спине
- Breaststroke брасс

Butterfly - баттерфляй

- Medley комплексное плавание
- 2.9. После выбора дистанции предлагается указать заявочное время на нее (для справки выводится контрольный норматив). Время указывается в формате MM:CC:Сотые доли.

Повторяем п.2.9. для всех дистанций.

- 2.10. Проверяем все заявленные дистанции, нажимаем против каждой кнопку "Submit" (Подтвердить).
- 2.11. Переходим на вкладку "Payments" для оплаты стартовых взносов за дистанции (\$13 за каждую). Оплата производится как описано в пп.2.6 и 2.7
- 2.12. После успешного завершения оплаты на вкладке "Payments" в столбце "Status" стоит слово "Paid" (оплачено), а в вашем почтовом ящике лежат счета на оплату регистрационного взноса и дистанций, и квитанции о завершении оплаты.

Регистрация завершена, дистанции заявлены и оплачены.

С чем Вас и поздравляем!